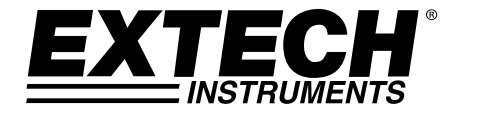

# **GUÍA DEL USUARIO**

# Dosímetro de Ruido Modelo SL400

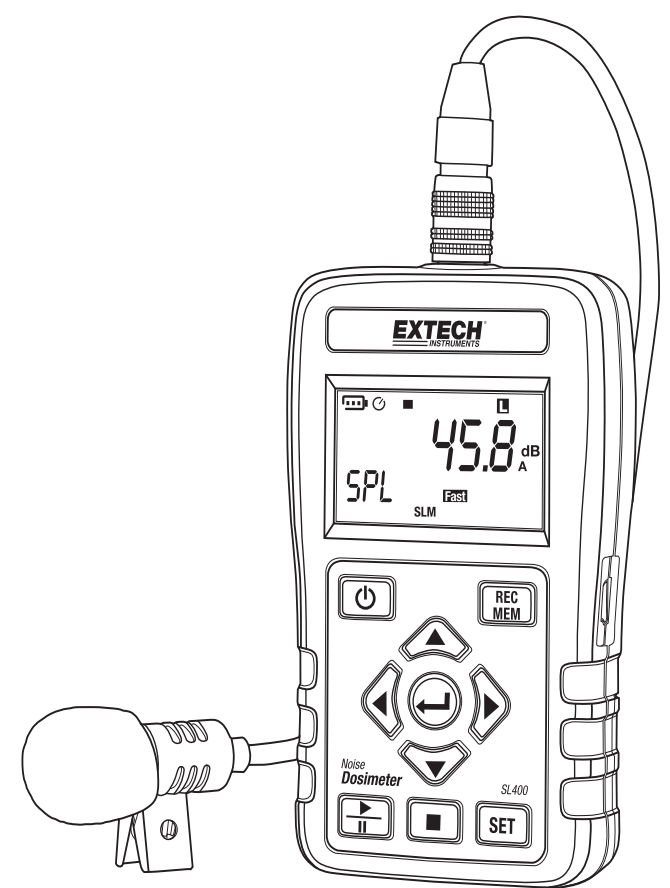

# Introducción

Agradecemos su elección del Modelo SL400 de Extech Instruments. Este instrumento se embarca completamente probado y calibrado y con uso apropiado le proveerá muchos años de servicio confiable. Por favor, visite nuestro sitio web (www.extech.com) para obtener la versión más reciente de esta Guía del usuario, actualizaciones de productos, software y soporte al cliente.

# Seguridad

PRECAUCIÓN: Evite tomar mediciones en ambientes húmedos o mojados.

**ADVERTENCIA:** Asegure que las condiciones de humedad ambiental estén dentro de las especificaciones referenciadas en la sección *Condiciones ambientales*.

ADVERTENCIA: Evitar tomar mediciones en presencia de:

- Gases explosivos
- Gases combustibles
- Vapor
- Exceso de polvo

**PRECAUCIÓN:** No opere el instrumento bajo condiciones de temperatura y humedad fuera de las especificaciones recomendadas y referenciadas en la sección *Condiciones ambientales*.

ATENCIÓN: Mantenga el micrófono seco y evite vibraciones fuertes.

**ATENCIÓN:** El viento que sopla a través del micrófono puede añadir ruidos extraños. Si el instrumento se utiliza en condiciones de viento, use el parabrisas del micrófono suministrado para evitar señales no deseadas.

Se utilizan los siguientes símbolos:

Precaución: El uso incorrecto puede dañar el instrumento.

CE I instrumento cumple con la norma CE

#### Accesorios incluidos

- Manual del usuario
- Estuche
- batería de 9V
- Micrófono y parabrisas
- Software para PC
- Cable MINI USB (tipo mini B)

# Descripción

## Descripción del medidor

- 1. Conector de micrófono
- 2. Interfaz USB (lateral)
- 3. Pantalla LCD
- 4. Botón de Encendido
- 5. Micrófono y parabrisas
- 6. Botones de navegación
- 7. Botón Inicio / Pausa
- 8. Cable de micrófono
- 9. Botón REC / MEM
- 10. Botón ENTER
- 11. Botón SET
- 12. Botón Detener

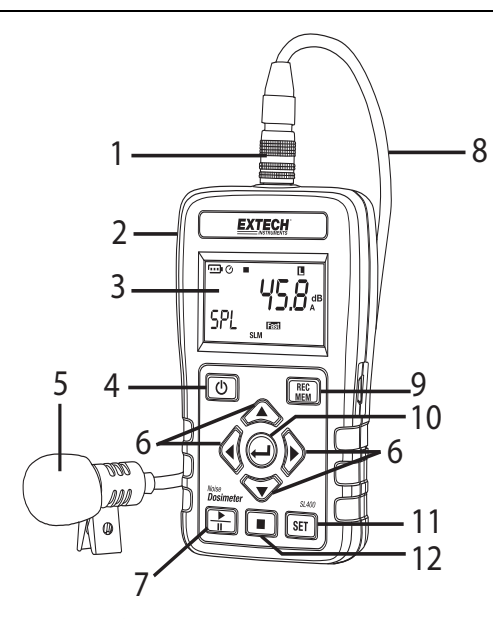

# Descripción de la pantalla

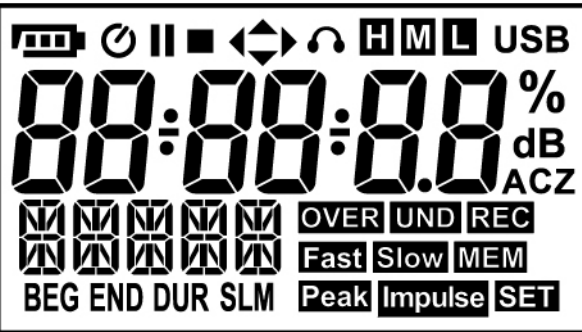

| /    | Estado de la batería        |
|------|-----------------------------|
| Q    | Apagado automático activado |
| 11   | Pausa                       |
| A    | Indicador 115dB (SPL)       |
|      | Paro                        |
| Peak | Indicador 140 dB (Pico)     |
|      | Inicio                      |
| USB  | Interfaz USB                |

|   | SPL Rango dB Alto (70 ~ 140)                                     |
|---|------------------------------------------------------------------|
|   | SPL Rango dB Medio (50 ~ 110)                                    |
|   | SPL Rango dB Bajo (30 ~ 90)                                      |
|   | nivel de dB                                                      |
|   | Modo de prueba                                                   |
|   | Modo Sonómetro                                                   |
|   | Dosis de ruido %                                                 |
|   | Unidades dB Nivel de Sonido                                      |
|   | Ponderación A                                                    |
|   | Ponderación C                                                    |
|   | Ponderación Z                                                    |
|   | Respuesta rápida                                                 |
| _ | Respuesta lenta                                                  |
| 9 | Ponderación de Impulso                                           |
|   | Sobre escala                                                     |
|   | Bajo escala                                                      |
|   | Sólidos: En espera de grabación automática; Destellos: Grabación |
|   | Hora de inicio de prueba (iniciar)                               |
|   | Ver los datos registrados                                        |
|   | Hora de paro de prueba                                           |
|   | Modo SET                                                         |
|   | Duración de la prueba                                            |

# Modo configuración (SET)

Presione el botón <sup>SET</sup> para entrar en el modo SET. Hay un total de siete funciones en el modo de ajuste: Modo de prueba, Apagado, Tiempo de muestreo y Registro automático, Reloj de tiempo real, Ajuste de desplazamiento (Offset) 94dB, Patrón de ruido, y función de SLM (sonómetro).

Presione el botón **SET** para pasar al siguiente parámetro o presione la tecla ENTER  $\bigcirc$  para salir del modo configuración.

#### Programación del Modo de Prueba

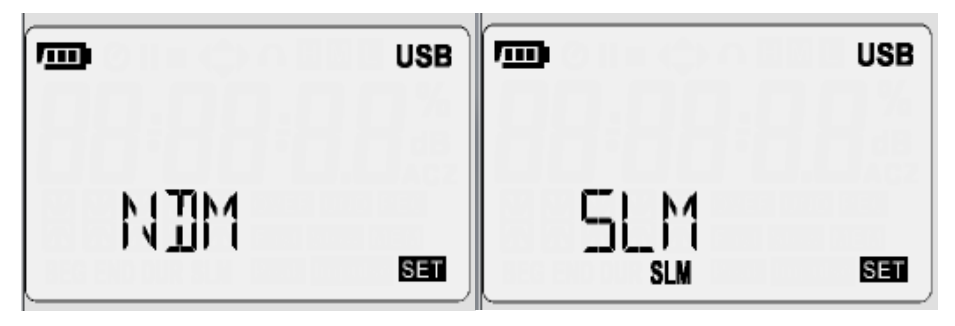

Presione el botón 🌰 o َ para cambiar el modo de prueba entre NDM (dosímetro) y SLM (sonómetro).

Presione el botón SET para pasar al siguiente parámetro o presione la tecla ENTER  $\bigcirc$  para salir del modo configuración.

#### Configuración de apagado automático

| Jan Constant USB | USB USB |
|------------------|---------|
|                  |         |

Presione el botón lo versione activar o desactivar la función de apagado automático. El apagado automático apagará el medidor en 15 minutos si el medidor no está registrando datos. Presione el botón **SET** para pasar al siguiente parámetro o presione el botón ENTER el para salir del modo configuración.

# Configuración de tiempo de muestreo y Registro automático

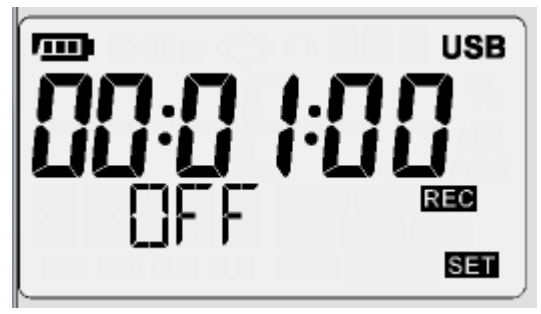

Use el botón () o ) para seleccionar Grabación automática o Tiempo de muestreo. Use el botón () o ) para activar o desactivar el registro automático (activado o desactivado) o para ajustar el tiempo de muestreo. El tiempo de muestreo mínimo (frecuencia de intervalo) es de 1 lectura por segundo. El tiempo máximo de muestreo es de 23 horas, 59 minutos y 59 segundos. Presione el botón SET para pasar al siguiente parámetro o presione el botón ENTER () para salir del

modo configuración.

#### Configuración del reloj en tiempo real

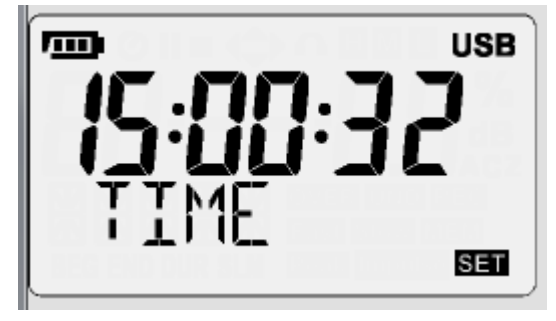

# Ajuste de desplazamiento 94dB (Offset) (Calibración)

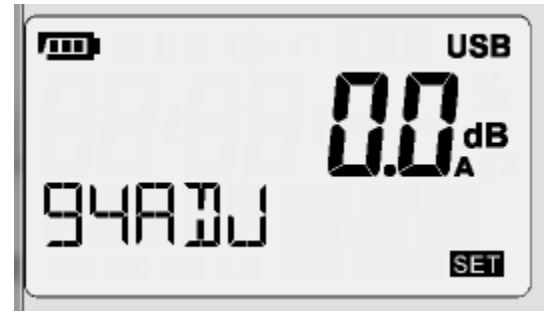

Consulte la sección Calibración del medidor antes de proceder con este parámetro.

Presione el botón SET para pasar al siguiente parámetro o presione el botón ENTER P para salir del modo configuración.

#### Configuración del patrón de ruido

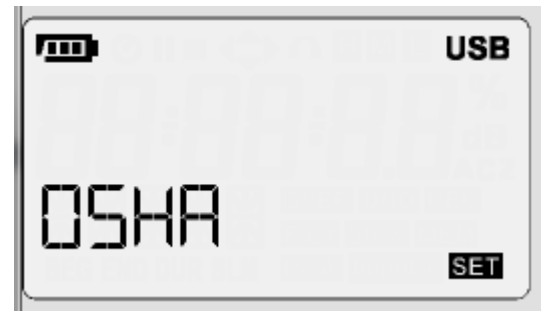

Presione el botón ▲ o ▼ para seleccionar la abreviatura NDM de un órgano regulador de pruebas: OSHA, MSHS, DOD, ACGIH, ISO85, ISO90, y USUARIO Presione el botón **SET** para pasar al siguiente parámetro o presione el botón ENTER ⊕ para salir del modo configuración.

## Configuración de funciones SLM (sonómetro)

| Ē |                  | USB |
|---|------------------|-----|
|   | <b>F</b> -       | A   |
|   | East<br>SLM Peak | SET |

Presione el botón 🏝 o 🄝 para cambiar una función de prueba. Estas incluyen:

- H, M, <sub>V</sub> L
- Fast Slow v Impulse
- A, C, y Z
- Pico C y Pico Z

Presione el botón 🍕 o 🖻 para seleccionar el siguiente parámetro de prueba:

Ponderación de tiempo Ponderación de frecuencia Medición de frecuencia pico Amplitud de nivel de sonido (Rápido, lento, o impulso), (A, C o Z), (C o Z). (alta, media o baja) Alta 70 a 140dB Media 50 a 110 dB Baja 30 a 90 dB

Presione el botón SET para pasar al siguiente parámetro o presione el botón ENTER  $\Theta$  para salir del modo configuración.

# Calibración

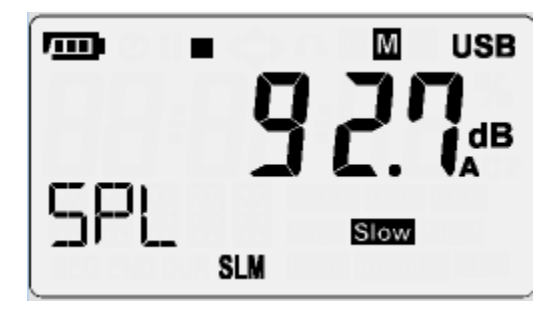

#### Modo de calibración automática

Ajuste el medidor a **Modo SLM, ponderación A, rango Alto, y Lento.** Sujete un calibrador de sonido de 94.0dB (1000 Hz) al micrófono. Ingrese al modo **SET** y vaya al parámetro **94ADJ**.

Presione la tecla Run para iniciar la rutina de desplazamiento (Offset) automático y espere a que aparezca el número de dB destellando.

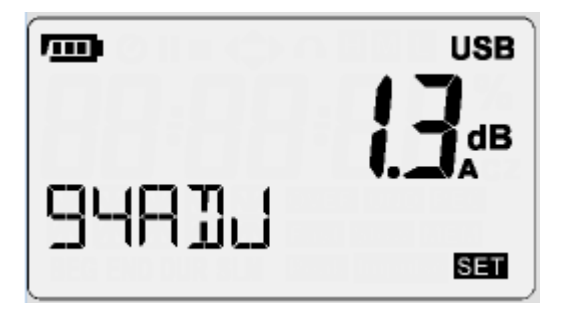

Presione la tecla Enter/Intro e para guardar la entrada y volver a la ventana de medición. El medidor debe ahora indicar 94.0dB (+/- 0.1 dB).

Si el valor medido no es igual a 94.0 (+/- 0.1 dB), ejecute de nuevo la rutina 94ADJ. Presione la tecla Enter/Intro 🗢 para guardar la entrada y volver a la ventana de medición.

## Calibración en Modo Manual

Ajuste el medidor a Modo SLM, ponderación A, rango Alto, y Lento.

Sujete un calibrador de sonido de 94.0dB (1000 Hz) al micrófono y espere aproximadamente 1 minuto y tenga en cuenta el valor del sonido en la pantalla. Anote el valor.

Calcule el valor de desplazamiento (offset) del valor mostrado para el nivel de ruido de origen. En este ejemplo, el valor es +1.3 (94.0dB de origen, y 92.7dB indicado)

Ingrese al modo SET y vaya al parámetro 94ADJ.

Con las flechas arriba y abajo ajuste el desplazamiento de acuerdo con el desplazamiento calculado. En este ejemplo - ajuste 94ADJ a 1.3

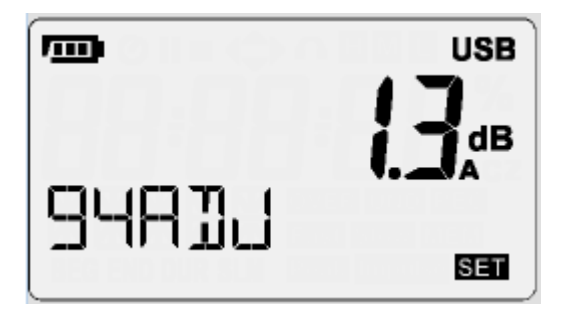

Presione la tecla Enter/Intro ਦ para guardar la entrada y volver a la ventana de medición. El medidor debe ahora indicar 94.0dB (+/- 0.1 dB).

# Operación

## Procedimientos de medición de nivel de sonido

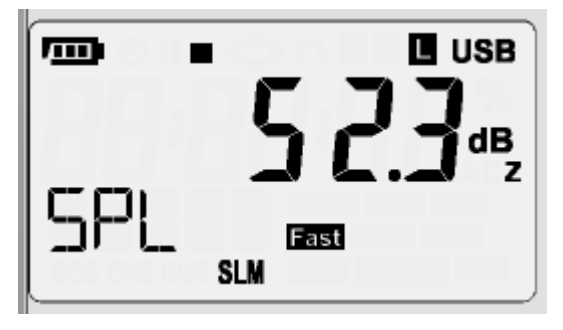

Presione el botón 0 para encender el medidor. La pantalla LCD mostrará el símbolo SPL, con SLM en la línea inferior. Si SLM no es visible presione SET y aparecerá NDM, presione la flecha

Abajo 🐨 cambie a SLM y presione ENTER 🕘 para salir.

Presione el botón  $\mathfrak{P}$  para desplazarse a través de las funciones de prueba disponibles para este modo: SPL, Leq, SEL, y PKMAX.

Presione el botón 📄 para comenzar la prueba. Presione el botón 📄 de nuevo para detener la prueba.

Si la lectura excede el rango alto de prueba, la pantalla LCD indicará **OVER**. Si la lectura está por debajo del rango bajo de prueba, la pantalla LCD indicará **UND**.

El tiempo integral Leq es el mismo valor que el ajuste del tiempo de muestreo. Cuando el tiempo de muestreo se ajusta en cero, el tiempo de integración continúa hasta que el

usuario sale del modo. Presione el botón 💻 para detener la prueba.

**Precaución:** El viento que sopla a través del micrófono puede añadir ruidos extraños. Cuando hay viento presente superior a 10 m/s, debe usar el parabrisas para impedir señales no deseadas. Mantenga el micrófono seco y evite vibraciones fuertes.

Nota: la configuración del medidor también se puede hacer a través del software.

## Registro de datos automático

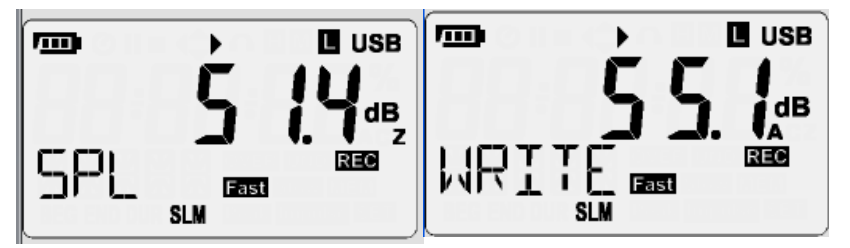

Presione el botón registro de datos automático. El símbolo **REC** destella en la pantalla LCD. La parte inferior izquierda de la pantalla LCD indicará **WRITE**, en cada intervalo de muestra para indicar que los datos se escriben en la memoria interna del medidor.

#### Borrar la memoria

Cuando la LCD indique **FULL** abajo a la izquierda, la memoria interna está llena. La función auto no se puede utilizar hasta descargar y borrar los datos guardados en la memoria interna del medidor.

Nota: La memoria sólo se puede descargar y borrar con el software.

#### Grabación de datos punto único - Manual

Presione el MEM botón para guardar la lectura indicada. El símbolo REC destellará. La parte inferior izquierda de la pantalla LCD indicará WRITE, para indicar que el punto de datos único se escribe en la memoria interna del medidor.

Nota: la grabación de un solo punto de datos no funciona mientras el medidor está en el modo automático de grabación de datos.

Para ver los datos registrados manualmente, véase el título Ver las lecturas registradas de nivel de sonido o

Ver el registro de DOSIS.

# Procedimientos de medición dosis de ruido

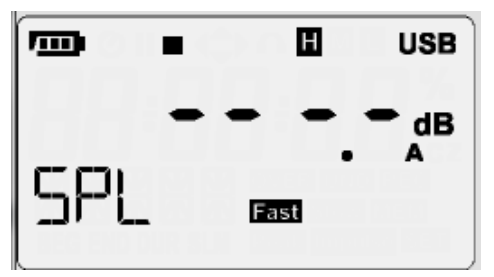

presione el botón 🔘 para encender el medidor. La pantalla LCD mostrará el icono SPL (nivel de presión sonora). Si en la línea inferior se muestra SLM, presione SET y presione flecha abajo 👿 para cambiar SLM

a NDM. Presione el botón Enter <table-cell-rows> para salir de la configuración. Presione el botón 💼 para

activar las pruebas de dosis de ruido. Presione el botón 庄 de nuevo para detener la prueba.

para detener la prueba. Presione

Presione el botón 🕑 para desplazarse por las opciones de prueba disponibles: SPL, Dosis%, LPMAX, LPMIN, PKMAX, LEQ, SEL, LEP8, TWA8, LVAG, LN5%, LN10%, LN50%, LN90%, y LN95%.

Presione el 🌒 para ver la hora y fecha de inicio de prueba. Presione el botón Ҽ para cambiar la vista de hora a fecha y volver a la hora. El formato de la hora es HH:MM:SS y el formato de fecha es AA-MM-DD.

## Ver las lecturas de nivel de sonido registradas

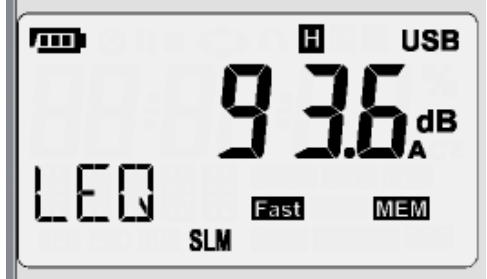

Para las lecturas de nivel de sonido, SLM debe aparecer en la línea inferior. Presione y sostenga el

botón MEM durante más de 1 segundo para entrar al modo de visualización. Presione el botón ▲ o ▼ para desplazarse a través de las lecturas.

Presione el botón 🖻 para seleccionar la información de registro de dosis (modo dosímetro de ruido): Modo de prueba, Hora de inicio, Duración de la prueba, Tiempo total de pausa, Hora de fin de prueba.

Presione el botón 🌒 para ver la fecha de inicio de la prueba, Presione el botón 🕘 para ver la hora de inicio de la prueba. El formato de la hora es HH:MM:SS y el formato de fecha es AA-MM-DD.

Presione y sostenga el botón durante más de 1 segundo para salir del modo de visualización de los datos registrados.

# Ver las lecturas de DOSIS registradas

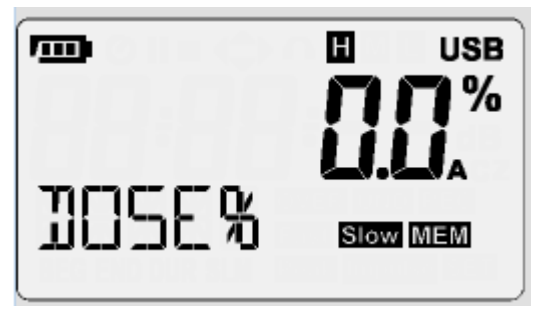

## Nota: Es mejor para ver los datos de Dosis desde la interfaz de software. Consulte la guía de ayuda del software SL400.

Para lecturas de ruido DOSIS, SLM **NO** debe aparecer en la línea inferior. Si SLM aparece en la línea inferior, cambie el modo a NDM en el modo configuración.

Presione y sostenga el botón MEM durante más de 1 segundo para entrar al modo de visualización.

Presione el botón 🌰 o 🄝 para desplazarse por el registro de dosis.

Presione el botón 🕑 para seleccionar las opciones de prueba de dosis disponibles: SPL, Dosis%, LPMAX, LPMIN, PKMAX, LEQ, SEL, LEP8, TWA8, LVAG, LN5%, LN10%, LN50%, LN90%, y LN95%.

Presione el botón  $\P$  para ver la hora de inicio de la prueba, Presione el botón  $\Theta$  para ver la fecha de inicio de la prueba. El formato de la hora es HH:MM:SS y el formato de fecha es AA-MM-DD.

Presione y sostenga el botón durante más de 1 segundo para salir del modo de visualización de los datos registrados.

## Modo de ventana gráfica

Haga clic derecho en la imagen y seleccione VER y desactive el modo de ventana gráfica para vista completa.

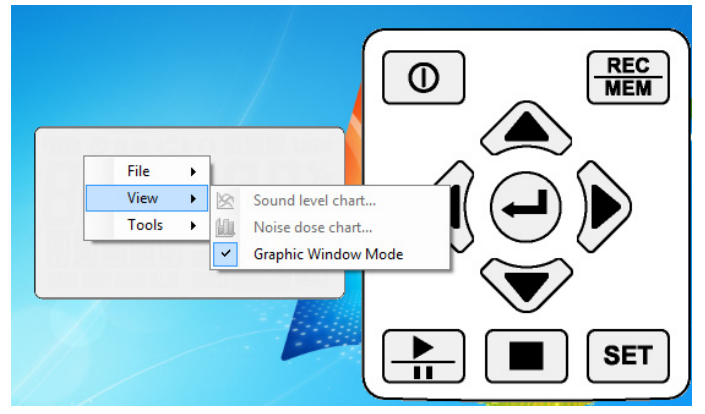

# Definiciones

#### Parámetros de medición

| Función de<br>prueba | Parámetro de la<br>pantalla | Explicación                                                                                                  |
|----------------------|-----------------------------|----------------------------------------------------------------------------------------------------|
| SPL                  | LAFp                        | Nivel de presión de sonido (SPL)                                                                             |
| SPL                  | LASp                        | Nivel de presión de sonido (SPL)                                                                             |
| SPL                  | LCFp                        | Nivel de presión de sonido (SPL)                                                                             |
| SPL                  | LCSp                        | Nivel de presión de sonido (SPL)                                                                             |
| SPL                  | LZFp                        | Nivel de presión de sonido (SPL)                                                                             |
| SPL                  | LZSp                        | Nivel de presión de sonido (SPL)                                                                             |
| Leq                  | LAFq                        | Nivel continuo equivalente para la duración de la medida<br>para ponderación A                               |
| Leq                  | LCFq                        | Nivel continuo equivalente para la duración de la medida<br>para ponderación C                               |
| Leq                  | LZFq                        | Nivel continuo equivalente para la duración de la medida<br>para ponderación Z                               |
| SEL                  | LAE                         | Nivel de exposición de sonido con frecuencia ponderada<br>para la duración de la medición para Ponderación A |
| SEL                  | LCE                         | Nivel de exposición de sonido con frecuencia ponderada<br>para la duración de la medición para Ponderación C |
| SEL                  | LZE                         | Nivel de exposición sonora de frecuencia ponderada por la<br>duración de la medición para ponderación Z      |
| Pico                 | LCpico                      | Nivel pico C instantáneo                                                                                     |

#### Reemplazo de la batería

Cuando el icono de la batería ( ) aparece en la pantalla LCD, debe sustituir la batería. Apague el medidor y retire la tapa de la batería. Saque la batería del soporte e inserte una batería de 9 voltios nueva (alcalina) con la polaridad correcta. Re-instale la tapa de la batería.

- Por favor, deshágase de las baterías responsablemente; observe todos los reglamentos.
- o Nunca arroje las baterías al fuego; las baterías pueden explotar o tener fugas.

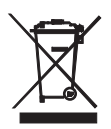

¡Los usuarios de la UE están legalmente obligados por la ordenanza de baterías a devolver todas las pilas usadas a los puntos de recolección en su comunidad o a cualquier otro lugar donde se venden baterías y acumuladores!

¡Se prohíbe el desecho en la basura o desperdicio del hogar!

**Desecho:** Cumpla las estipulaciones legales vigentes respecto al desecho del dispositivo al final de su vida útil.

#### Limpieza

Para limpiar el instrumento, utilice un paño suave y seco para eliminar el polvo de la caja del medidor. No toque el puerto de entrada de sonido del micrófono. Nunca utilice paños húmedos, disolventes o líquidos para limpiar la caja del medidor.

#### Consideraciones de ponderación A, C, y Z

La curva de ponderación A se basa en 40 Phon de las curvas isofónicas de Fletcher-Munson. Para las evaluaciones de ruido de los efectos del ruido sobre la audición humana, se recomienda el modo de ponderación A.

Se recomienda el modo de ponderación C para el control de ruido de maquinaria (estable, del tipo de avión no tripulado).

La ponderación Z ofrece una respuesta de la señal lineal que no se procesa a través del filtro del medidor. La ponderación Z es adecuada para el seguimiento de señales eléctricas (señales de CA o CD para fines de investigación, por ejemplo).

# Apéndice A

#### Lista de selección de patrones de dosis

| OSHA Admini | istración de Seguridad y Salud Laboral (EE.UU.)                            |
|-------------|----------------------------------------------------------------------------|
| MSHA Admin  | istración de Seguridad y Salud en Minas (EE.UU.)                           |
| DoD         | Departamento de Defensa (EE. UU)                                           |
| ACGIH       | Conferencia Americana de Higienistas Industriales Gubernamentales (EE. UU) |
| ISO85       | Europea                                                                    |
| ISO90       | Europea                                                                    |
| Usuario     | Parámetros definidos por el usuario (los ajustes se pueden guardar en un   |
| archivo p   | ara importación / exportación)                                             |

# Especificaciones

| Pantalla                                                     | Tipo de LCD (lectura MAX 999999)                                                             |
|--------------------------------------------------------------|----------------------------------------------------------------------------------------------|
| Índice de actualización de<br>pantalla                       | 1 lectura / segundo                                                                          |
| Patrones                                                     | IEC 61252-1993<br>IEC 61672-1-2003<br>ANSI S1.25-1992<br>ANSI S1.4-1983<br>ANSI S1.43-1997   |
| Micrófono                                                    | De 1/2 pulgadas micrófono de condensador electret                                            |
| Mediciones (NDM)                                             | SPL, DOSIS%, LPMAX, LPMIN, PKMAX, LEQ, SEL, LEP8, TWA8,<br>LAVG, L5%, L10%, L50%, L90%, L95% |
| Mediciones (SLM)                                             | SPL, LEQ, SEL, PKMAX                                                                         |
| Escala de pantalla                                           | 30dB a 90dB (L)<br>50dB a 110dB (M)<br>70 dB a 140 dB (H)                                    |
| Rango RMS primario 1 kHz                                     | 41dB a 86dB (L)<br>55 dB a 106 dB (M)<br>75 dB a 125 dB (H)                                  |
| Medida máxima de pico C<br>ponderación de nivel de<br>sonido | 90 ~ 143 dB                                                                                  |
| Amplitud dinámica                                            | 60 dB                                                                                        |
| Precisión                                                    | ±1.4dB@94dB / 1KHZ                                                                           |
| Memoria interna                                              | MAX registrador de datos: 10000 (NDM); 999,999 (SLM)                                         |
| Ponderación de tiempo                                        | Rápido, Lento, Impulso                                                                       |
| Ponderación de frecuencia                                    | A/C/Z                                                                                        |
| Escala de frecuencia                                         | 20Hz~8kHz                                                                                    |
| Hora de inicio                                               | <10 segundos                                                                                 |
| Datos de la batería                                          | Vida de la batería 24 horas; Batería alcalina de 9V                                          |
| Dimensiones                                                  | 107 (L) x 65 (W) x 33 (H) mm; 4.21 (L) x 2.56 (W) x 1.30 (H)in.                              |

## Micrófono

- Diámetro: ½ pulgada
- Voltaje de polarización: 0V
- Amplitud dinámica: 25 dB ~ 140dB
- Sensibilidad: -32 ± 3 dB (250Hz 0dB = 1V/Pa)

|--|

| Frecuencia (kHz) | Desviación de presión |
|------------------|-----------------------|
| 0.25             | 0.0                   |
| 1                | -0.1                  |
| 2                | -0.5                  |
| 3                | -0.6                  |
| 4                | -0.9                  |
| 5                | -1.2                  |
| 6                | -1.7                  |
| 7                | -2.2                  |
| 8                | -2.8                  |
| 9                | -3.3                  |
| 10               | -4.1                  |
| 12.5             | -6.0                  |

#### Interfaz de entrada

El frente es PLT83RFR, el receptáculo de entrada de señal

- 1. GND
- 2. Tensión (+)
- 3. N.C.
- 4. Tensión (-)

## Ambiental

Condiciones ambientales: temperatura de 23°C ± 5°C (73.4°F ± 9°F), humedad relativa <80%.

Para su uso interior, altitud máx. Temperatura de referencia Temperatura de funcionamiento Humedad de funcionamiento Temperatura de almacenamiento Humedad de almacenamiento 2000m (6562 pies) 23° ± 5°C (73.4°F ± 9°F) 5 ~ 40 °C (41 ~ 104°F) <80% HR -10 ~ 60 °C (14 ~ 140 °F) <70%

#### EMC

Este instrumento fue diseñado de acuerdo con las normas CEM en vigor y su compatibilidad ha sido probada de acuerdo con EN61326-2 (2006).

# Copyright © 2016 FLIR Systems, Inc.

Reservados todos los derechos, incluyendo el derecho de reproducción total o parcial en cualquier medio

#### www.extech.com

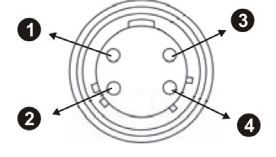